# Nodultech

### Паспорт Устройства

Оптический усилитель для DWDM систем

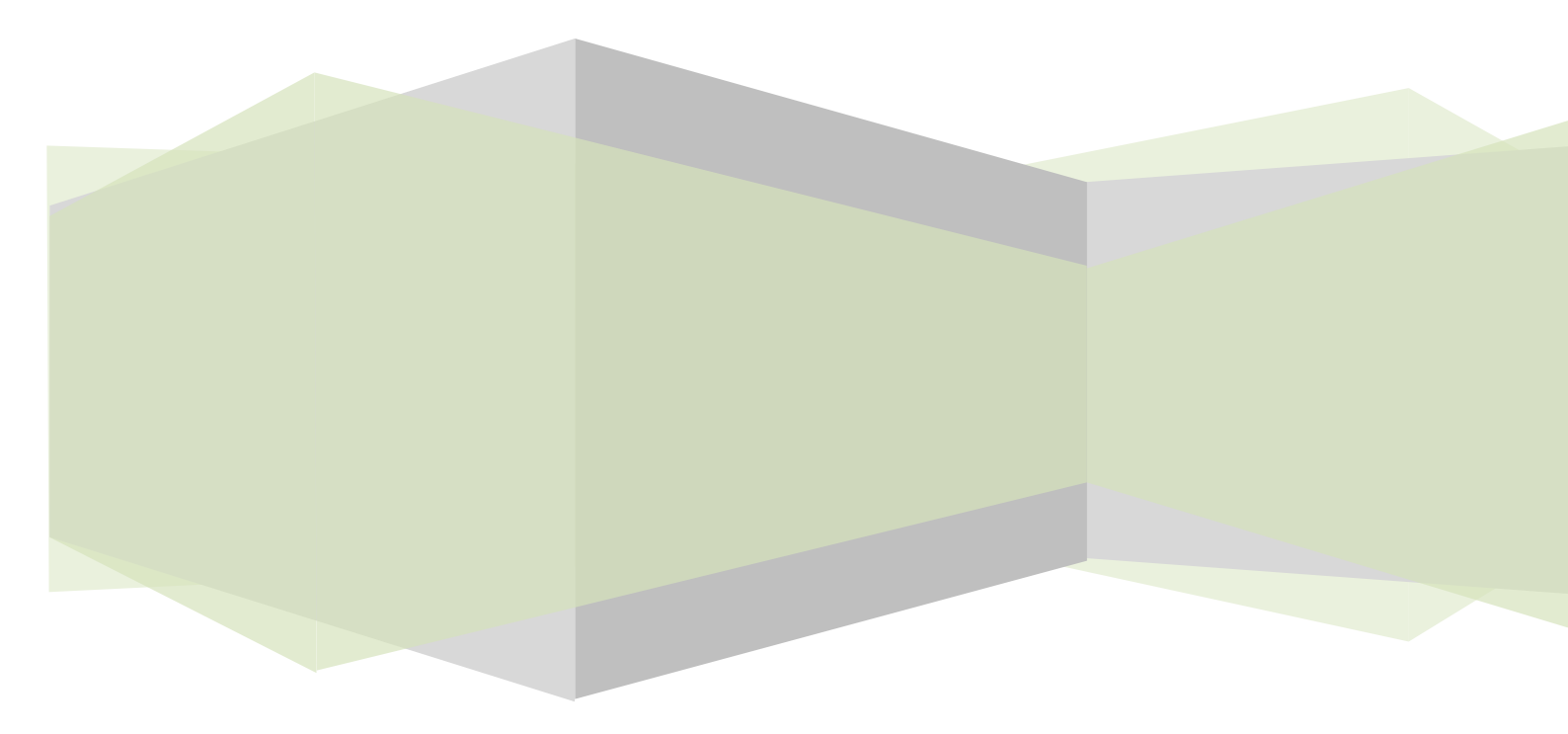

#### Инструкция по мерам безопасности

Внимательно ознакомьтесь мерами предосторожности С перед началом использования устройства. Производитель не несет ответственности за любые последствия, наступившие результате невыполнения мер R данных предосторожности.

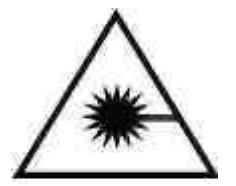

Во время установки, использования или обслуживания устройства не направляйте оптический порт оборудования или оптический коммутационный шнур в глаза, это может нанести значительный ущерб зрению.

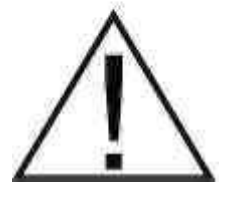

Избегайте сильных вибраций и ударов при подключении оптических коннекторов к устройству. Для обеспечения безопасности рекомендуем выключать питание устройства перед подключением оптического коннектора.

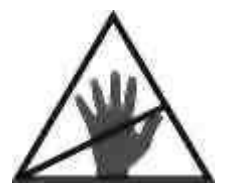

Оборудования содержит элементы, чувствительные к статическому электричеству, поэтому не рекомендуется разбирать устройство и производить какие-либо работы самостоятельно.

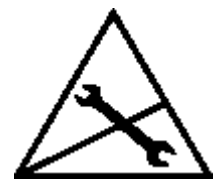

О любых неполадках необходимо сообщать в сервисный центр. Попытки самостоятельного ремонта могут нанести значительный ущерб. Кроме того, ремонт устройства вне официального сервисного центра означает отказ владельца от права на гарантийное обслуживание производителем.

Для долгосрочной и стабильной работы устройства, рекомендуется установить специальное оборудование для стабилизации подаваемого переменного тока. Рабочая температура устройства 0°С...+50°С. Обращаем внимание, что рекомендованная температура эксплуатации составляет +25°С

#### Описание устройства

Эрбиевый волоконно-оптический усилитель (Erbium Doped Fiber Amplifier, далее усилитель EDFA) предназначен для использования в волоконно-оптических линиях связи (ВОЛС), в том числе в ВОЛС со спектральным уплотнения каналов DWDM и в сетях кабельного телевидения CATV (FTTP, FTTH). Усилитель EDFA обеспечивает усиление оптического сигнала без его преобразования в электрическую форму.

Усилители рассчитаны на многолетнюю эксплуатацию. В устройстве имеется встроенный механизм защиты от перегрева и холостого хода лазера накачки. Локальное управление устройством осуществляется с помощью встроенного жидкокристаллического экрана и кнопок на лицевой панели.

Управление устройством осуществляется с помощью графического программного обеспечения, работающего по протоколу SNMP (опция) через порт RJ-45 (Ethernet). С помощью п. о. SNMP можно контролировать параметры устройства и наблюдать за аварийными сообщениями в режиме реального времени.

#### Комплект поставки

Комплект поставки содержит:

- оптический усилитель
- шнур питания \* 2
- Ккронштейн для крепления в телекоммуникационную стойку \* 2
- болт для телекоммуникационной стойки \* 4
- паспорт устройства
- отчет о тестировании

В случае обнаружения несоответствия в комплектации устройства, или повреждения компонентов, Пожалуйста свяжитесь с поставщиком.

#### Внешний вид устройства

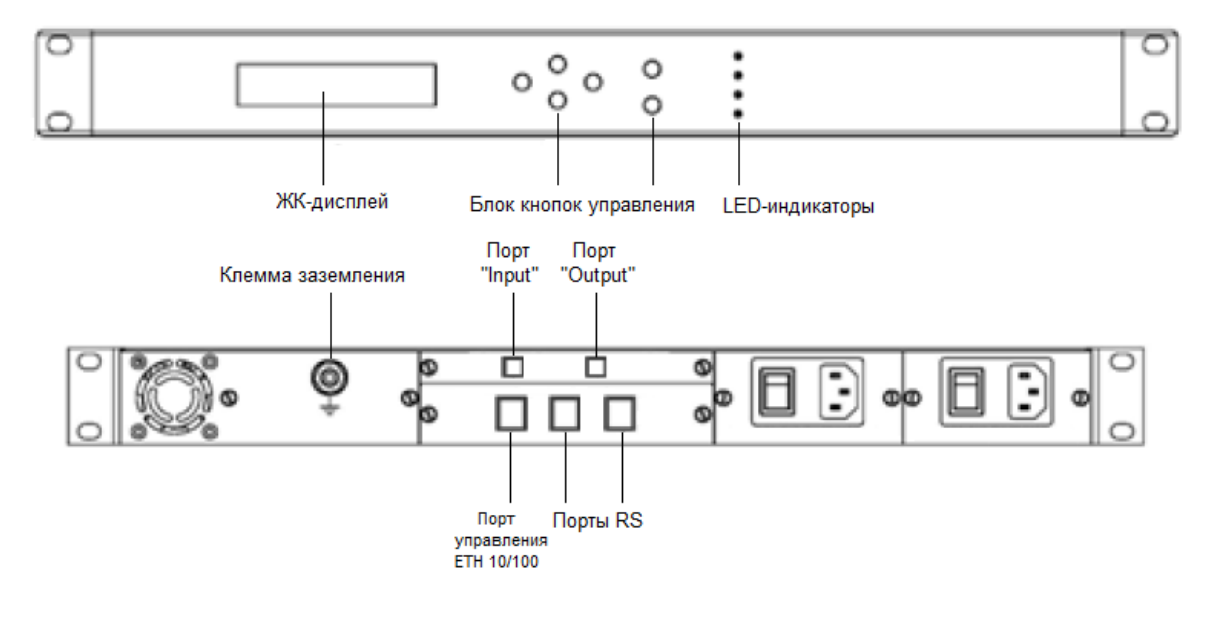

| Обозначение                 | Название                            | Функция                                                                                                    |  |
|-----------------------------|-------------------------------------|----------------------------------------------------------------------------------------------------|--|
|                             | Клавиша прокрутки<br>меню вверх     | Используется для смены экрана меню или<br>значений данных "вверх"                                                                                                    |  |
| Клавиша прокрутки меню вниз |                                     | Используется для смены экрана меню или<br>значений данных "вниз"                                                                                                    |  |
| Клавиша перехода<br>вправо  |                                     | Используется для перемещения курсора<br>вправо                                                                                                    |  |
|                             | Клавиша перехода<br>влево           | Используется для перемещения курсора<br>влево                                                                                                    |  |
| ENTER                       | Ввод                                | Используется для входа в подменю или подтверждение внесенных изменений                                                                                                    |  |
| ESC                         | Выход                               | Используется для выхода из подменю                                                                                                    |  |
| © Power                     | Индикатор работы<br>блоков питания  | Красный и желтый цвет индикатора<br>указывают на ненормальное состояние<br>работы блоков питания (к примеру не<br>подключен один из блоков питания),<br>зеленый<br>указывает на нормальное состояние |  |
| © Pump                      | Индикатор работы<br>лазера накачки  | Красный цвет индикатора указывает на то<br>что лазер накачки выключен, зеленый цвет<br>указывает на нормальную работу лазера                                                                         |  |
| © Alarm                     | Индикатор ошибки                    | Красный цвет индикатора указывает<br>отсутствие входного и/или выходного<br>оптических сигналов, зеленый цвет<br>указывает на нормальную работу                                                      |  |
| © Optical                   | Индикатор<br>оптической<br>мощности | Красный и желтый цвет индикатора<br>указывают на нетипичные значения<br>оптической мощности входного и/или<br>выходного оптических сигналов, зеленый<br>цвет указывает на нормальную работу          |  |

#### Подключение устройства

#### Установка

- Поместите устройство на горизонтальной устойчивой поверхности или в телекоммуникационной стойке или шкафу, вдали от источников вибрации и нагревания. Необходимо обеспечить хорошую вентиляцию аппарата и отсутствие прямых солнечных лучей.
- 2. Закрепите устройство в стойке или шкафу болтами или другим крепежом, предусмотренным конструкцией.

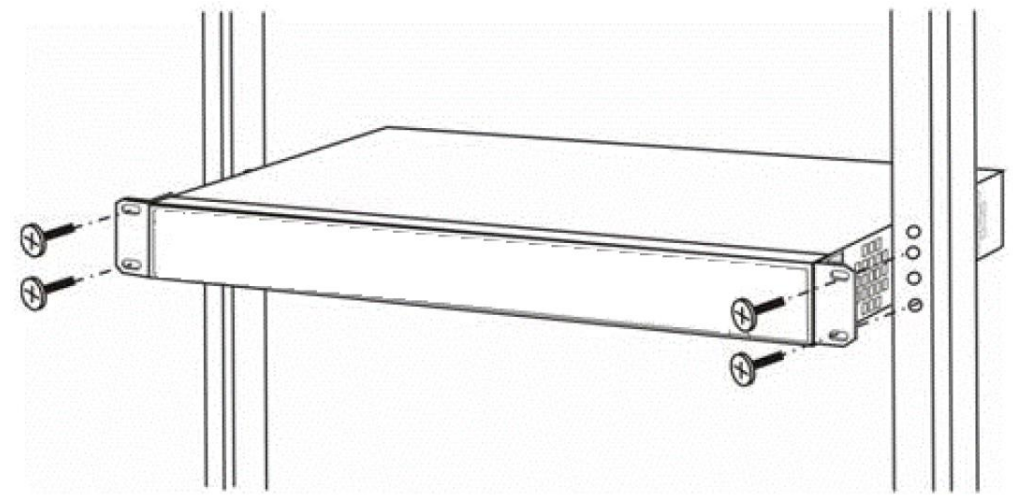

- 3. Убедитесь в надежности установки устройства.
- 4. Подключить кабель заземления к клемме на корпусе устройства.
- 5. Проверьте соответствие напряжений питания сети и устройства.

#### Подключение

- 1. Подключение устройства следует проводить при отключенном электропитании.
- 2. Протрите ферулы подключаемых коннекторов безворсовой салфеткой для удаления грязи.
- 3. Вставьте и закрепите коннекторы в оптических портах устройства в соответствии с Вашей схемой коммутации.
- 4. Убедившись в правильности коммутации, подключите электропитание устройства.

#### Главное меню

Для навигации в главном меню используйте клавиши навигации на передней панели усилителя.

После инициализации устройства навигация между разделами меню осуществляется по приведенной блок-схеме:

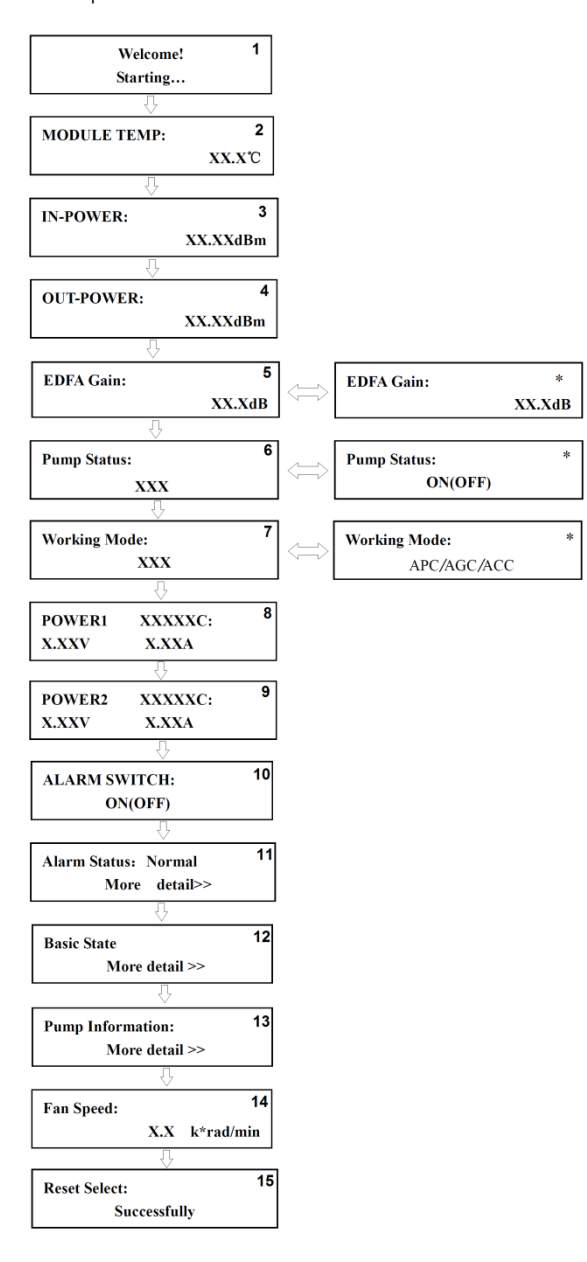

Экран «1» процесс инициализации и загрузки усилителя.

Экран «2» отображает температуру блока усилителя.

Экран «3» отображает уровень суммарной входной оптической мощности, которая приходит на входной оптический порт усилителя.

**Экран «4»** отображает уровень суммарной оптической мощности, которая выходит из блока EDFA усилителя.

Экран «5» отображает коэффициент усиления. Значение данного пункта можно изменять.

Экран «6» состояние лазера накачки (включен/выключен). Значение данного пункта можно изменять.

**Экран «7»** показывает режим работы блока усилителя. Может быть задан режим работы: AGC, APC, ACC.

Экран «8» отображает параметры блока питания №1.

Экран «9» отображает параметры блока питания №2.

Экран «10» позволяет изменять выдачу световой индикации об ошибках на лицевой панели устройства.

Экран «11» позволяет просматривать меню уведомлений об ошибках в работе компонентов усилителя.

Экран «12» позволяет просматривать и изменять параметры сетевого подключения: IP адрес, маску подсети, адрес шлюза МАС-адрес, а так же краткую информацию об

устройстве: серийный номер, версию внутреннего ПО, наименование компании производителя, модель устройства.

Экран «13» позволяет просматривать параметры работы лазера накачки: сила тока, мощность, ТЕС, температуру.

Экран «14» отображает скорость вращения системы охлаждения. Экран «15» возврат к предустановленным настройкам устройства.

Примечание: Навигация по меню, выбор и изменение параметров осуществляется при помощи 4-х кнопок перемещения и 2-х кнопок управления, находящихся на лицевой панели устройства.

#### Расширенное описание разделов меню

Экран «11» - Alarm State: позволяет просматривать меню уведомлений об ошибках в работе компонентов усилителя.

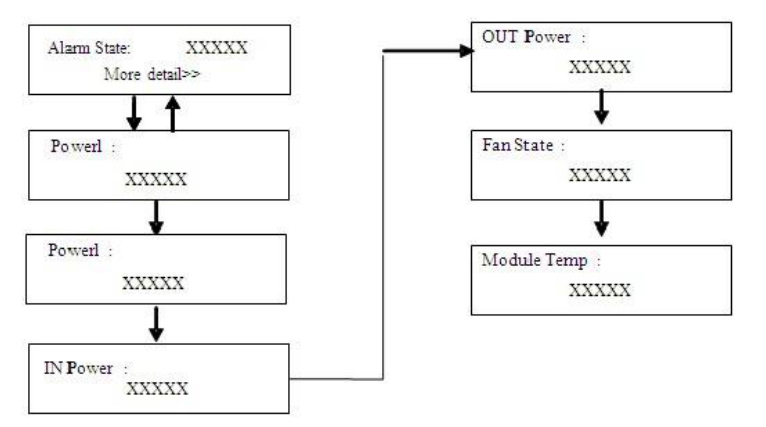

Для просмотра состояния компонентов усилителя, нажмите клавишу ENTER, для входа в подменю, для навигации по подменю используйте клавиши ▼и ▲Подробная информация об ошибках будет показана на соответствующем экране. Информация в подменю страница представлена следующим образом:

| Обозначение | Описание                              |  |  |
|-------------|---------------------------------------|--|--|
| Power 1     | Статус работы блока питания №1        |  |  |
| Power 2     | Статус работы блока питания №2        |  |  |
| In Power    | Статус входного оптического сигнала   |  |  |
| Out Power   | Статус выходного оптического сигнала  |  |  |
| Fan status  | Статус системы охлаждения             |  |  |
| Module temp | Температура внутри корпуса устройства |  |  |

Для возврата в главное меню нажмите клавишу ESC.

Экран «12» - Basic State: позволяет просматривать и изменять параметры сетевого подключения: IP адрес, маску подсети, адрес шлюза МАС-адрес; а так же краткую информацию об устройстве: серийный номер, версию внутреннего ПО, наименование компании производителя, модель устройства

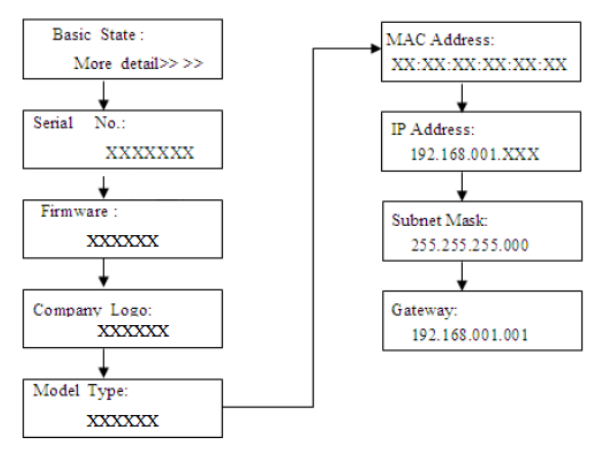

Для просмотра основных параметров усилителя, нажмите клавишу ENTER, для входа в подменю, для навигации по подменю используйте клавиши ▼и ▲Информация в подменю страница представлена следующим образом:

| Обозначение  | Описание                                                                                                    |  |  |
|--------------|----------------------------------------------------------------------------------------------------|--|--|
| Serial No    | Серийный номер устройства                                                                                                    |  |  |
| Firmware     | Версия встроенного программного обеспечения                                                                                                    |  |  |
| Company Logo | Наименование компании производителя                                                                                                    |  |  |
| Model Type   | Модель устройства                                                                                                    |  |  |
| Mac Address  | МАС адрес устройства                                                                                                    |  |  |
| IP Address   | IP-адрес устройства. Данный параметр может быть изменен. Для изменения нажмите клавишу ENTER, для перемещения курсора используйте клавиши № Адля изменения значений используйте клавиши<br>▶и<br>Для подтверждения введенных значений повторно нажмите клавишу ENTER. |  |  |
| Subnet Mask  | Маска подсети. Данный параметр может быть изменен. Для изменения<br>нажмите клавишу ENTER, для перемещения курсора используйте<br>клавиши ▼и ▲для изменения значений используйте клавиши ▶и ◀Для<br>подтверждения введенных значений повторно нажмите клавишу ENTER.  |  |  |
| Gateway      | Основной шлюз. Данный параметр может быть изменен. Для изменения<br>нажмите клавишу ENTER, для перемещения курсора используйте<br>клавиши № Адля изменения значений используйте клавиши № ЯДля<br>подтверждения введенных значений повторно нажмите клавишу ENTER.    |  |  |

Для возврата в главное меню нажмите клавишу ESC.

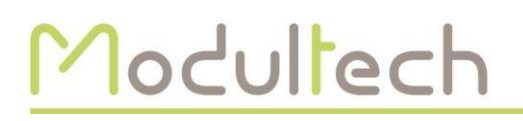

Экран «13» - Pump Informaion: позволяет просматривать параметры работы лазера накачки: сила тока, мощность, TEC, температуру.

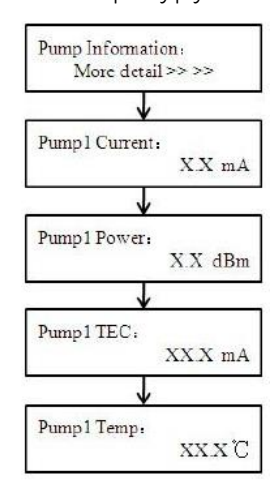

Для просмотра параметров лазера накачки, нажмите клавишу ENTER, для входа в подменю, для навигации по подменю используйте клавиши ▼и ▲Информация в подменю страница представлена следующим образом:

| Обозначение   | Описание                         |  |
|---------------|----------------------------------|--|
| Pump1 Current | Ток подаваемый на лазер накачки  |  |
| Pump1 Power   | Выходная мощность лазера накачки |  |
| Pump1 TEC     | ток ТЕС                          |  |
| Pump1 Temp    | Температура лазера накачки       |  |

#### Удаленное управление и мониторинг

Удаленное управление и мониторинг рабочих характеристик оптического усилителя может быть организовано с помощью web-interface по технологии HTTP. Необходимо подключить LAN патч корд к RJ45 порту оборудования с одной стороны и к рабочему терминалу Оператора с другой. Подключение к встроенному web-interface производится по локальной сети при помощи web-browser.

Введите IP-адрес оборудования в адресную строку web-browser (IP-адрес по умолчанию 192.168.1.69, проверить или изменить сетевые настройки оборудования можно в соответствующем пункте меню на лицевой панели усилителя).

После ввода IP-адреса появиться окно авторизации.

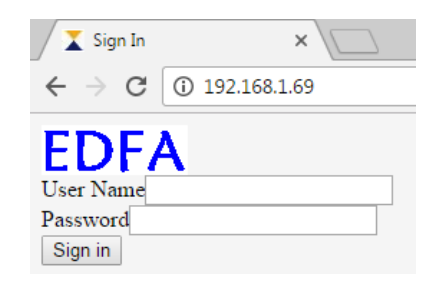

Профиль по умолчанию: логин: «admin», пароль: «12345».

После авторизации автоматически произойдет переход на главную страницу webinterface устройства с рабочими характеристиками усилителя.

| EDFA                   | Optical Fiber    | Optical Fiber Amplifier |  |              |                   |
|------------------------|------------------|-------------------------|--|--------------|-------------------|
| Information and status | Module Informati | on                      |  |              |                   |
| Configuration          | Device Name:     | Device Name:            |  |              | SN-11608221       |
| User Management        |                  |                         |  |              |                   |
|                        | Module Status    |                         |  |              |                   |
|                        | Pump Num:        | 1                       |  | Input Power: | -60.0 dBm         |
|                        | Output Power:    | -60.0 dBm               |  | Output ATT:  | 0.0 dB            |
|                        | Pump1 Bais:      | 0.0 mA                  |  | Pump1 TEC:   | 0.0 mA            |
|                        | Pump1 Temper:    | 24.9 °C                 |  | Pump1 Power: | -60.0 dBm         |
|                        | Power 1:         | 5.3 V                   |  | Power 2:     | 0.1 V             |
|                        | Device Temp:     | 25.9 °C                 |  | MAC Address: | 00.05:4F:6E:7B:A7 |

Для перехода на страницу настроек усилителя нажмите кнопку «Configuration».

| EDFA                   | Optical Fiber Amplifier |               |        |        |
|------------------------|-------------------------|---------------|--------|--------|
| Information and status | Unit Information        |               |        |        |
| Configuration          | Item                    | Current       | Config | Submit |
| User Management        | OUT Gain Goal:          | 16.0 dB       | dB     | Submit |
|                        | Alarm Status:           | ON            | ON ·   | Submit |
|                        | Pump Status:            | OFF           | ON ·   | Submit |
|                        | Working Mode:           | AGC           | APC ·  | Submit |
|                        | IP Address Set          |               |        |        |
|                        | Item                    | Current       | Config | Submit |
|                        | Static IP Address:      | 192.168.1.69  |        | Submit |
|                        | Subnet Mask:            | 255.255.255.0 |        | Submit |
|                        | Default Gateway:        | 192.168.1.1   |        | Submit |
|                        | SNMP Trap<br>Address 1: | 192.168.1.158 |        | Submit |
|                        | SNMP Trap<br>Address 2: | 192.168.1.159 |        | Submit |

На данной странице, можно изменить:

- Исходящую мощность/Коэффициент усиления/Ток накачки1
- Выдачу световой индикации об ошибке
- Статус лазера накачки
- Режим работы блока усиления
- Сетевые настройки: IP-адреса, маски подсети и основного шлюза устройства, адреса SNMP Trap.

Для перехода на страницу настроек авторизации нажмите кнопку «User Managment».

| EDFA                   | Optical Fiber Amplifier       |
|------------------------|-------------------------------|
| Information and status | Change User Name and Password |
| Configuration          | User Name                     |
| User Management        | Password                      |
|                        | Confirm Password Modify       |

<sup>1</sup> В зависимости от режима работы блока усилителя

На данной странице, можно изменить пароль для авторизации пользователей.

#### Замечание по эксплуатации

- 1. Устройство должна быть заземлено, сопротивление заземления <4 Ом.
- Для достижения значение возвратных потерь > 45 дБ используйте коннекторы с полировкой торца ферулы типа АРС, другие типы полировки не гарантируют заявленного значения возвратных потерь.
- Поддерживайте коннекотры в чистоте. После нескольких подключений/отключений коннекторов, протрите торцевую часть коннектора обезжиренной безворсовой салфеткой.
- 4. Не включайте устройство без подключенных коннекторов или без заглушек на оптических портах.

#### Поиск неисправностей

| Неисправность                                        | Возможные причины                                                                                                    | Устранение                                                                                                    |
|------------------------------------------------------|----------------------------------------------------------------------------------------------------|----------------------------------------------------------------------------------------------------|
| Устройство не<br>включается                          | <ol> <li>Шнур электропитания не<br/>подключен<br/>или подключен ненадежно.</li> <li>Выключен выключатель блока<br/>питания.</li> <li>Перегорел предохранитель<br/>блока питания.</li> </ol>                                                                                            | <ol> <li>Проверьте надежность<br/>подключения шнура электропитания<br/>и наличие напряжения в сети.</li> <li>Включите электропитание<br/>аппарата, нажав выключатель<br/>блока питания на задней панели.</li> <li>Обратитесь в сервисный центр<br/>для замены предохранителя.</li> </ol> |
| Отсутствует<br>входящий сигнал                       | <ol> <li>Неправильное подключение<br/>источника оптического сигнала.</li> <li>Коннекторы соединительного<br/>оптического шнура засорены.</li> <li>Некорректная работа<br/>оптического порта "INPUT"</li> </ol>                                                                         | <ol> <li>Проверить правильность<br/>подключения соединительного<br/>шнура "источник - усилитель".</li> <li>Протрите коннекторы<br/>безворсовой салфеткой.</li> <li>Обратитесь в сервисный центр.</li> </ol>                                                                              |
| Отсутствует<br>исходящий сигнал на<br>приемном конце | <ol> <li>Коннекторы соединительного<br/>оптического шнура засорены.</li> <li>Значение вносимых линией<br/>передачи затуханий превышает<br/>допустимое значение.</li> <li>На линии передачи произошел<br/>обрыв.</li> <li>Некорректная работа<br/>оптического порта "OUTPUT"</li> </ol> | <ol> <li>Протрите коннекторы<br/>безворсовой салфеткой</li> <li>Проведение профилактических<br/>работ на линии передачи.</li> <li>Проведение ремонтных работ на<br/>линии передачи.</li> <li>Обратитесь в сервисный центр.</li> </ol>                                                    |
| Не горит подсветка<br>ЖК-дисплея                     | <ol> <li>Устройство находится в<br/>"спящем режиме".</li> <li>Неисправность подсветки/ЖК-<br/>дисплея.</li> </ol>                                                                                                    | <ol> <li>Нажмите любую клавишу<br/>навигации для выхода из "спящего<br/>режима".</li> <li>Обратитесь в сервисный центр.</li> </ol>                                                                                                    |

#### Гарантия

Предприятие-изготовитель гарантирует соответствие медиаконветрера требованиям технических условий при соблюдении потребителем требований транспортировки и хранения, правил подключения и эксплуатации.

Гарантийный срок эксплуатации – 12 месяцев.

Гарантийные обязательства не распространяются на повреждения устройства, вызванные следующими случаями:

- пожары, попадание молнии или другие природные явления;
- механические повреждения;
- повреждения, причиненные животными или насекомыми;
- халатное отношение или использование не по назначению;
- нарушения при установке, адаптации, модификации, ремонте, наладке, эксплуатации или требований безопасности.

В том случае, если в течение гарантийного срока часть или части устройства были заменены частью или частями, которые не были поставлены или санкционированы Поставщиком, либо устройство разбиралось или ремонтировалось лицом, не имеющим сертификата Предприятия-изготовителя на оказание таких услуг, то Покупатель теряет все права на гарантийное обслуживание.

Действие настоящей гарантии не распространяется на детали отделки и детали корпуса.

Настоящая гарантия является ограниченной, то есть Предприятие - изготовитель несет ответственность только за поставляемое оборудование, но ни за какой другой (моральный, материальный или иной) урон, который может быть вызван выходом оборудования из строя или при его простое.

#### Контактная информация

При наступлении гарантийного случая необходимо заполнить "Акт рекламации" и выслать его в адрес ООО «ОптТек» по электронной почте tech@modultech.ru.

ООО «ОптТек», г. Санкт-Петербург, пр. Медиков 9Б, офис 221 тел.: +7 (812) 640-47-06; e-mail: info@modultech.ru ; сайт: www.modultech.ru